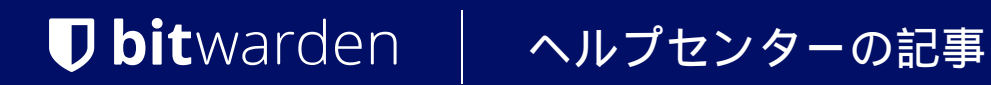

PASSWORD MANAGER > BITWARDEN SEND

# Send について

ヘルプセンターで表示: https://bitwarden.com/help/about-send/

## **D** bit warden

#### Send について

Bitwarden Sendは、最大1000文字までの暗号化されたテキスト、または最大500MB(モバイルの場合は100MB) までのファイルを送信する安全で儚い方法です。送信者には、ランダムに生成された安全なリンクが付与され、テキスト、電子メール、 または任意の通信チャネルを介して、誰にでも(Bitwardenのアカウントを持っていない人を含む)共有することができます。

すべてのセンドがそうだ:

- エンド・ツー・エンドの暗号化:データは作成時に暗号化され、受信者がリンクを開いたときにのみ復号化される。
  センドのコンテンツは、従来の保管アイテムと同じように、暗号化されてBitwardenシステムに保存されます。
  各送信に対して生成されるリンクには、その内容に関連するデータは一切含まれていないため、情報を公開することなく、
  仲介通信サービス上で安全に共有することができる。
- ダイナミックにエフェメラル: Sendはエフェメラル共有用に設計されているため、 作成したSendにはいくつかのオプションまたはカスタムタイムスタンプから選択できる指定された寿命(最大31日間)があります。 削除期限に達すると、Sendとそのコンテンツは完全に消去されます。有効期限や最大アクセス数など、 その他のオプションを使用することで、ニーズに合わせて受信者へのアクセスを確実に終了させることができます。
- 柔軟なプライベート性:アクセス用のパスワードを設定したり、受信者からメールアドレスを隠したりすることで、 送信内容を保護できます。テキスト送信の場合、意図しない見知らぬ人への公開を防ぐために、 オプションでユーザーに可視性の切り替えを要求することもできます。

#### (i) Note

個々の保管庫アイテムの添付ファイルとすべての送信は、 プレミアム契約または組織によって付与された個々のストレージ容量を使用します。組織が所有するアイテムの添付ファイルは、 組織の共有ストレージスペースを使用します。収納スペースの増やし方

#### 送信ビュー

送信の作成、編集、管理、削除は、どのBitwardenアプリの送信ビューからでも行えます。送信ビューは、 ウェブアプリなどのナビゲーションからアクセスできます:

| D Password Manager  | Send           |                               | + New Send                |         |
|---------------------|----------------|-------------------------------|---------------------------|---------|
| 🗇 Vaults            | FILTERS        | Name 🔺                        | Deletion date \ominus     | Options |
| 🖉 Send              |                |                               |                           |         |
| $\sim$ Tools $\sim$ | Q Search Sends | Important File 🖉              | Dec 10, 2024, 10:05:31 AM | :       |
| <b>፰</b> Reports    |                | Info to send                  | Dec 10, 2024, 10:05:47 AM | :       |
| Settings            | lypes          | Protected information $p^{2}$ | Dec 10, 2024, 10:06:00 AM | :       |
|                     |                |                               |                           |         |

ウェブアプリで送信

#### 送信の使用

Bitwarden Sendの使い方は簡単な2ステップです:

### **D** bit warden

1.送信を作成し、共有のニーズに合わせて必要なライフプランとプライバシーオプションを設定します。

2.任意の通信チャネルを使用して、意図した受信者に送信リンクを共有します。

送信者としては、設定された送信の寿命を追跡することをお勧めします。それをできるだけ簡単にするために、センドは寿命イベント (例えば、期限切れ)が発生するたびに、一連のステータスアイコンを表示する。アイコンは以下の通り:

| アイコン        | 意味                                       |
|-------------|------------------------------------------|
| P           | この送信はパスワードで保護されている。                      |
| $\triangle$ | この送信は手動で無効化されています。                       |
| ٥           | このセンドは指定された有効期限に達しました。                   |
| $\oslash$   | このセンドは指定された最大アクセス数に達しました。                |
| 创           | この送信は指定された削除日に達したため、 <b>削除を保留して</b> います。 |

#### 次のステップ

Bitwarden Sendの基本を学んだところで、次のことをお勧めします:

- 最初の送信を作成する
- ファイル送信のプレミアム化
- send の詳細については、Bitwarden Send How it works を参照してください。